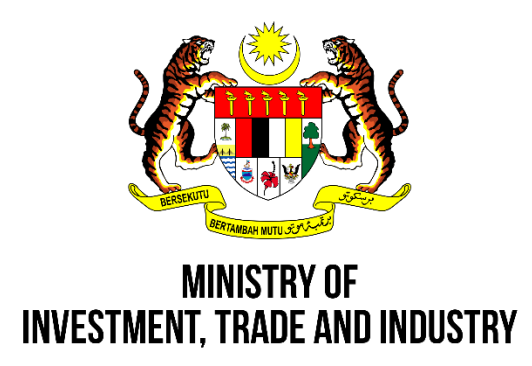

# MITI DIALOGUE MANAGEMENT SYSTEM (MITI DMS)

**User Manual for Registration Associations** 

# TABLE OF CONTENT

| 1.0 REGIS | STRATION                      | 3 |  |
|-----------|-------------------------------|---|--|
| 1.1       | ASSOCIATION                   | 4 |  |
| 1.2       | CHIEF EXECUTIVE OFFICER (CEO) | 6 |  |
| 1.3       | PERSON IN CHARGE (PIC)        | 7 |  |
| 2.0 LOGI  | N                             | 8 |  |
| 2.1 LO    | GIN                           | 9 |  |
| 2.2 FO    | 2.2 FORGOT PASSWORD           |   |  |

### **1.0 REGISTRATION**

| WITIDMS<br>Ministry of Investment, Trade and Industry                | <b>₩</b> Home | € F.A.Q | Enquiries | Login |  |
|----------------------------------------------------------------------|---------------|---------|-----------|-------|--|
| Email<br>Password<br>Login Forgot Password<br>Click Register<br>Here |               |         |           |       |  |

1. Users need to click **Register Here** to register an account.

| WITTEDNS<br>Ministry of Investment, Trade and Industry                                                                        | ≪ Home | 2 S Enquiries | Login |
|----------------------------------------------------------------------------------------------------|--------|---------------|-------|
| Email<br>Password<br>Login Forget Password<br>Dort have account? Register here<br>Association<br>Ministry & Agency<br>Chamber |        |               |       |

2. Choose the **Association** button.

#### 1.1 ASSOCIATION

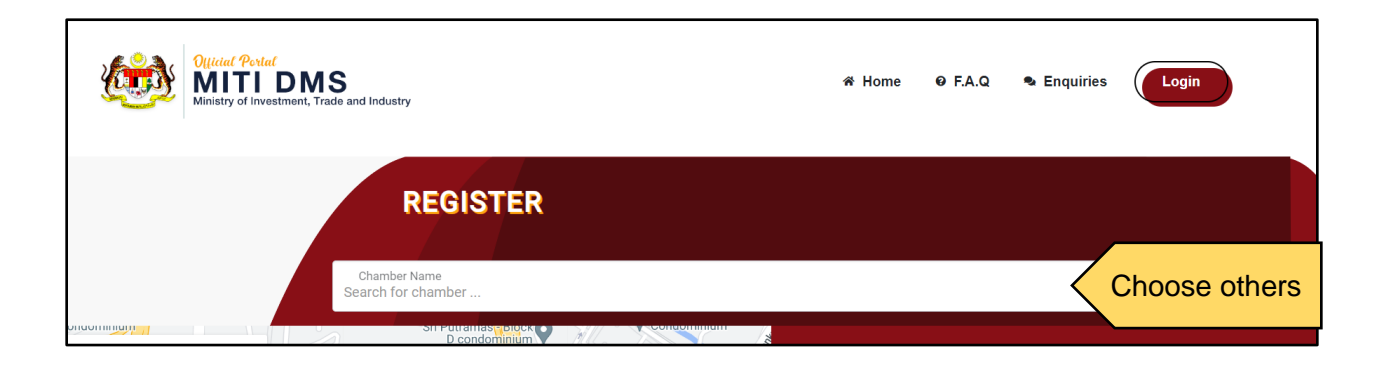

- 1. Users choose **Others** at Association Name.
- 2. A form will appear.

| Name *                        |   |                     |
|-------------------------------|---|---------------------|
| ROS Number *                  |   |                     |
| Acronym *                     |   |                     |
| Address *                     |   |                     |
| Address Line 2                |   |                     |
| Address Line 3                |   |                     |
| Postcode *                    |   | Fill in the details |
| State *<br>Please Choose      | v |                     |
| Office Number *               |   |                     |
| Fax Number                    |   |                     |
| Sector*<br>Please Choose      | Ŷ |                     |
| Sub-Sector *<br>Please Choose | Ŷ |                     |
| Email •                       |   |                     |
| Total Employee                |   |                     |
| Main Association Activities   |   |                     |

- 3. Fill in all the details needed.
- 4. Mandatory part (\*) must be filled in.

# 1.2 CHIEF EXECUTIVE OFFICER (CEO)

|             | CHIEF EXECUTIVE OFFICER (CEO) |   |
|-------------|-------------------------------|---|
|             | Title *<br>Please Choose      | Ÿ |
|             | Name *                        |   |
| Fill in the | Email *                       |   |
| details     | Position *                    |   |
|             | Phone Number *                |   |
|             |                               |   |

- 1. Fill in all the details needed.
- 2. Mandatory part (\*) must be filled in.

# 1.3 PERSON IN CHARGE (PIC)

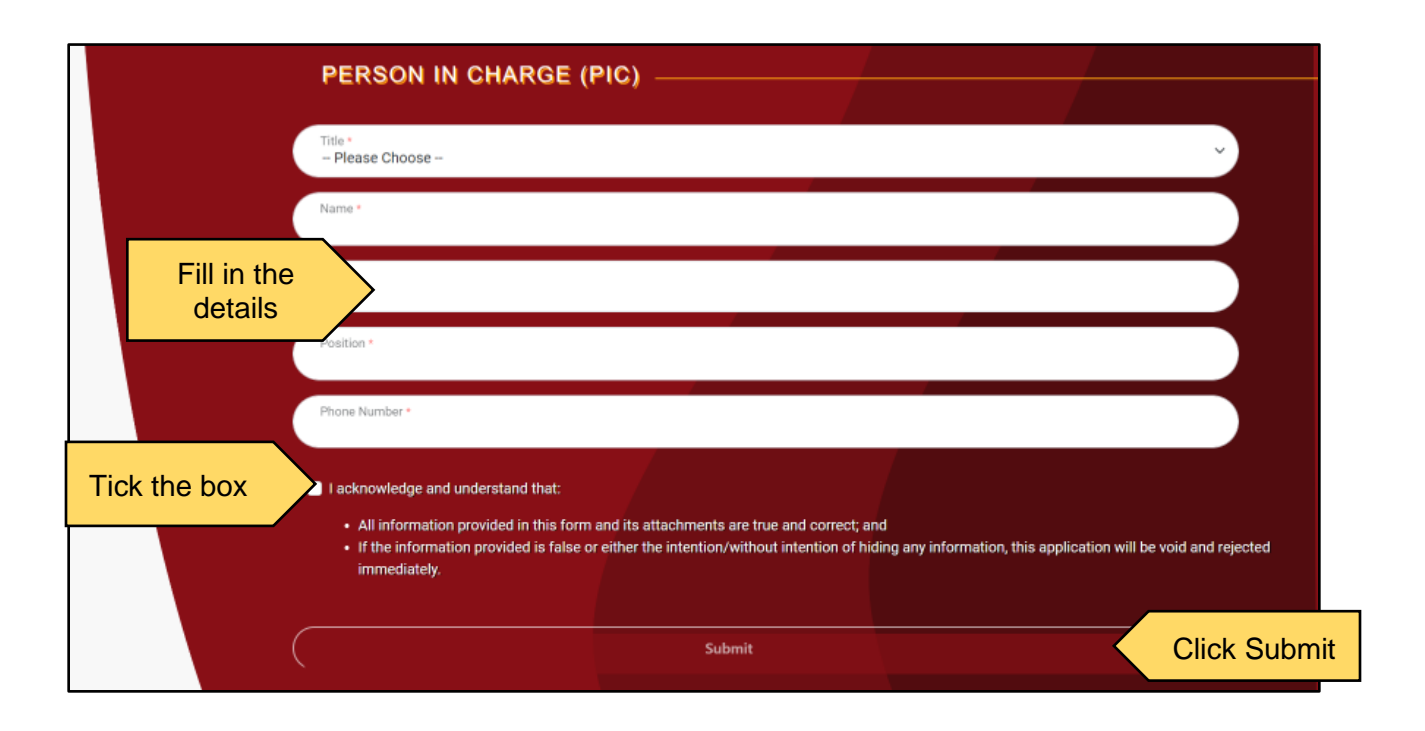

- 1. Fill in all the details needed.
- 2. Mandatory part (\*) must be filled in.
- 3. Users need to click the Acknowledgment.
- 4. Click the **Submit** button to save the details.

### 2.0 LOGIN

1. Users (PIC) will receive an email to login into the account.

| REGISTRATION TO PORTAL MITI DIALOGUE |                                                                                                    |                           |  |
|--------------------------------------|----------------------------------------------------------------------------------------------------|---------------------------|--|
| MD                                   | MITI Dialogue <mitidialogue@miti.gov.my><br/>9:10 AM</mitidialogue@miti.gov.my>                                                             |                           |  |
| To: amir                             | rahnabilahshaidin@gmail.com                                                                                                    |                           |  |
| You hav<br>https://                  | ve successfully register. Please use the username and password that had been registered with use. Login in to Portal MITI Di Click the link | d. Username:<br>alogue at |  |

- 2. Click the **link** provided.
- 3. The Login page will appear.

| WITTIDMS<br>Ministry of Investment, Trade and Industry                                                            | ₩ Home I F.A.Q Senquiries   |
|----------------------------------------------------------------------------------------------------|-----------------------------|
| LOGIN<br>Email<br>Password<br>Click Login Login Forgot Password<br>Don't have account? Register here $\checkmark$ | Enter email<br>and password |

- 1. Enter the **email** and **password** provided in the email.
- 2. Click the Login button.
- 3. The **home page** will appear after the login process.

# 2.2 FORGOT PASSWORD

| WITTIDMS<br>Ministry of Investment, Trade and Industry                         | * Home @ F.A.Q 🗣 Enquiries Login |
|--------------------------------------------------------------------------------|----------------------------------|
| Email<br>Password<br>Login Forgot Password<br>Dont have account? Register here |                                  |

- 1. Click Forgot Password.
- 2. The Forgot Password page will appear.

| With Construction of Development, Yrade and Industry |  |
|------------------------------------------------------|--|
| Email<br>Enter email<br>Submit Click Submit          |  |

- 3. Enter email.
- 4. Click the **Submit** button to change password.
- 5. Email for a **new password** will be sent to the user's email. Enter the email and the **new password** provided in the email to login.